# Firmware-Upgade für RETEVIS RT90 / TYT MD-9600

Im Internet- werden auf den Seiten der DMR-Geräte-Hersteller oft kostenlose Firmware-Upgrades zu DMR-Funkgeräten angeboten. Die Verfahrensweisen können bei jedem Upgrade unterschiedlich sein, so dass immer die *(meistens der Firmware beiliegenden)* Anleitung zu lesen ist, da ein evtl. fehlgeschlagenes Upgrade zu fatalen Folgen, bis zur Unbrauchbarkeit des Funkgerätes führen kann.

Diese Anleitung wurde sorgfältig verfasst, um diejenigen zu motivieren, die sich bisher noch nicht an ein Firmware-Upgrade getraut haben. Im Folgenden wird die Firmware-Aktualisierung zu einem RETEVIS RT90 (baugleich des TYT MD-9600) beschrieben, die Verfahrensweise kann bei Geräten anderer Hersteller ähnlich sein.:

Ein Firmware-Upgrade ist immer in folgenden Schritten durchzuführen

- 1) Datensicherung (Backup)
  - a) Verbinden des Gerätes mit dem Computer, mit dem das Upgrade durchzuführen ist
  - b) Sicherung des Codeplug's
  - c) Sicherung der geräte-internen User-Datenbank (USERS.CSV) (falls vorhanden)

#### 2) Firmware-Upgrade

- a) Download des aktuellen Programm-Pakets
- b) Entpacken und installieren des Firmware-Pakets
- c) Ausführung des Programms zum Firmware-Upgrade
- d) Bedienung des Firmware-Upgrade-Programms "DMR Download Software"
- 3) Restore der Datensicherung

### 1) Daten-Sicherung (Backup)

- a) Alle in dieser Anleitung beschriebenen Vorgänge setzen voraus, dass das entsprechende Funkgerät bereits über das dazugehörige "Programmier-Kabel" mit einem **PC verbunden** ist, von dem aus das Firmware-Upgrade durchgeführt werden soll.
- b) Vor einem Firmware-Upgrade ist mit der zum Gerät passenden Codeplug-Software (CPS) immer eine Sicherung des darin enthaltenen Codeplug's, und der im Gerät enthaltenen USERS.CSV anzufertigen, um nach der Firmware-Aktualisierung die Daten wieder in das Gerät zu transferieren (Restore). Zuerst ist der Codeplug aus dem Gerät in die CPS einzulesen:

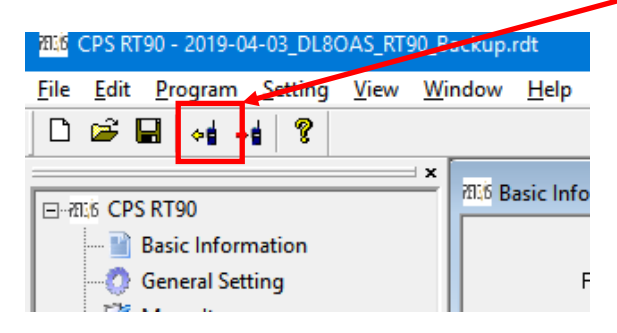

und unter einem Datei-Namen (z.B. Jahr-Monat-Tag\_CALL\_Backup) zu speichern (=sichern).

| 700 CPS RT90 - 2019-04-03_DL80                           | AS_RT90_Backup              | o.rdt                |                         |
|----------------------------------------------------------|-----------------------------|----------------------|-------------------------|
| <u>File</u> <u>E</u> dit <u>P</u> rogram <u>S</u> etting | <u>V</u> iew <u>W</u> indow | <u>H</u> elp         |                         |
| New Ctrl+N                                               |                             |                      |                         |
| Open Ctrl+O                                              | ×                           |                      |                         |
| Save Ctrl+S                                              | 11.10                       | Basic Information    |                         |
| Save As                                                  |                             |                      |                         |
| Exit                                                     |                             | Frequency Range      | UV:[400-480MHz][136-174 |
|                                                          |                             | Last Programmed Date | 2019-03-01 13:38:15     |
| Text Message     Privacy Setting                         |                             | Model Name           | RT90                    |

c) Anschließend ist die geräte-interne User-Datenbank (USERS.CSV) über die Menüfolge /Programm/Write Contacts vom Gerät auszulesen, auch wenn es sich jetzt nicht um das Schreiben der Daten handelt!

| ania CP. R          | T  | 90 - 2019-0 | 4-03_DL80  | DAS_RT | 90_Backup | .rdt    |
|---------------------|----|-------------|------------|--------|-----------|---------|
| File Edit           |    | Program     | Setting    | View   | Window    | Hel     |
| 🗅 🖻                 | ľ  | Read        | l data     |        | Ctrl+R    | 1       |
|                     | 1  | Write       | e data     |        | Ctrl+W    |         |
| ⊡75136 CF           | PS | Write       | e Contacts | ;      |           | asic li |
| 👔 Basic Information |    |             |            |        |           |         |
| 0                   | (  | General Set | ting       |        |           |         |

Im anschließend erscheinenden Dialog ist durch Betätigung des Button's **Read** die USERS.CSV vom Gerät auszulesen (*Abschluß-Meldung abwarten!*):

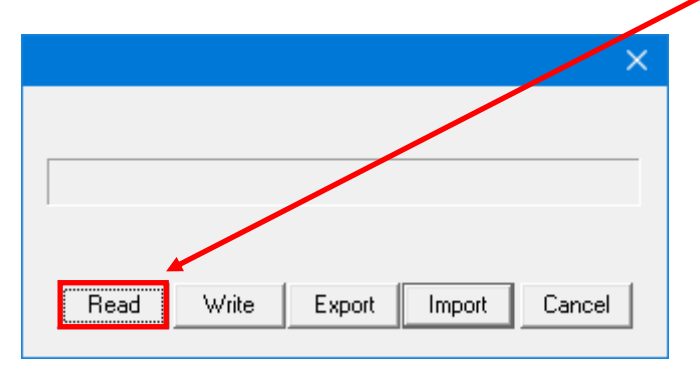

Dies dauert eine Weile, da es sich maximal um 100.000 Datensätze handelt. Die User-Datenbank ist bis zu dieser Stelle **vorerst nur im Speicher des PC**'s, jedoch noch nicht gesichert!

Nach abgeschlossenem Auslesen ist die USERS.CSV mit der Schaltfläche **Export** unter einem Dateienamen zu sichern (z.B. Jahr-Monat-Datum\_Call\_Backup\_USERS.CSV):

| ×                               |  |
|---------------------------------|--|
|                                 |  |
|                                 |  |
|                                 |  |
| Read Write Export Import Cancel |  |

Anschließend ist die CPS zu schließen.

## 2) Firmware-Upgrade

a) Im Internet ist unter <a href="https://www.retevis.com/resources-center">https://www.retevis.com/resources-center</a> das aktuelle <a href="https://www.retevis.com/resources-center">Programm-Paket</a> zum Aktualisieren der Firmware herunterzuladen:

| 🔆 RT53          | 🔅 RT6           | 💸 RT7     |
|-----------------|-----------------|-----------|
| 🔆 RT8-GPS       | 🔅 RT8 Firmware  | 🂸 RT80    |
| 🔆 RT82          | 🔅 RT82 Firmware | 🂸 RT83    |
| 🔆 RT84 Firmware | 🔆 RT87          | 🔅 Н777    |
| 🔆 RT90          | RT90 firmware   | 🎊 RT9000D |
| 💸 RT95          | 🔅 RT9550        | 🕵 RT97    |

b) Das Programm-Paket ist ein ZIP-File und ist zuerst zu **entpacken**. Dabei werden folgende Dateien erzeugt:

| ng FirmwareDownloadV3.04_EN.exe  | 12.04.2018 10:08 | Anwendung    | 2.624 KB |
|----------------------------------|------------------|--------------|----------|
| RT90_Firmware_update_content.txt | 08.01.2019 08:51 | Textdokument | 1 KB     |
| 🐼 RT90-CSV-GPS-P06.09.bin        | 18.12.2018 09:21 | BIN-Datei    | 1.075 KB |
| RT90-CSV-V06.09.bin              | 18.12.2018 10:26 | BIN-Datei    | 1.069 KB |
| 🐼 RT90-GPS-REC-S06.09.bin        | 18.12.2018 09:06 | BIN-Datei    | 1.084 KB |
| RT90-REC-D06.09.bin              | 18.12.2018 09:15 | BIN-Datei    | 1.078 KB |

Zuerst ist die EXE-Datei **FirmwareDownloadV3.04\_EN.exe** auszuführen. Diese **Installiert** das Programm zum Upgrade der Funkgeräte-Firmware in einen Ordner mit einigen Dateien *(siehe Folgeseite)*.

(Die \*.bin-Dateien sind Dateien, die im Aktualisierungs-Programm später anzugeben sind.)

c) Die Installations-Routine erzeugt folgende Dateien:

| Chinese.lang            | 25.04.2017 15:32 | LANG-Datei        | 2 KB     |
|-------------------------|------------------|-------------------|----------|
| 🥮 english.lang          | 25.04.2017 15:32 | LANG-Datei        | 3 KB     |
| mfc42.dll               | 08.02.2011 20:34 | Anwendungserwe    | 956 KB   |
| 🗟 msvcrt.dll            | 14.04.2008 20:00 | Anwendungserwe    | 335 KB   |
| 🔊 setting.ini           | 06.06.2017 09:07 | Konfigurationsein | 1 KB     |
| setup.log               | 06.06.2017 09:04 | Textdokument      | 3 KB     |
| 🗟 STDFU.dll             | 08.05.2011 15:58 | Anwendungserwe    | 356 KB   |
| STTubeDevice30.dll      | 08.05.2011 15:58 | Anwendungserwe    | 1.680 KB |
| 🤯 uninstall.exe         | 18.10.2003 17:58 | Anwendung         | 63 KB    |
| 🍓 UpgradeDownload.exe 🦕 | 25.04.2017 16:05 | Anwendung         | 2.212 KE |

Die EXE-Datei **UpgradeDownload.exe** ist das Aktualisierungs-Programm (*DMR Download Software*) die nun auszuführen ist.

d) Nach dem Starten der EXE-Datei UpgradeDownload.exe öffnet sich das Programm "DMR Download Software". Hier ist nun die Schaltfläche Open file upgrade zu betätigen um die entsprechende \*.bin-Datei der Firmware anzugeben:

| DMR Download Software     |                                     |                       |
|---------------------------|-------------------------------------|-----------------------|
|                           |                                     |                       |
| Download BOOT             |                                     |                       |
|                           |                                     | Open file of boot     |
|                           | Download file of boot               |                       |
| User program              |                                     |                       |
| S:\_Download\HAM\Gera     | aete-Programmierung\Retevis\RT90\R1 | Open file upgrade     |
|                           |                                     | Open file of password |
|                           | Download file of upgrade            |                       |
| Download Picture Power or | 1                                   |                       |
|                           |                                     | Open file of BMP      |
|                           | Download file of BMP                |                       |
| Device ID                 |                                     |                       |
|                           |                                     |                       |
| Open file of device i     | d Read device id                    | Active device id      |
|                           |                                     |                       |
|                           |                                     |                       |

Daraufhin erscheint folgender "Dialog", der eine Auswahl an Upgrades anbietet:

| 🦂 Öffnen                                                 |                                          |                  |                    | ×           |
|----------------------------------------------------------|------------------------------------------|------------------|--------------------|-------------|
| $\leftarrow \rightarrow ~ \uparrow $ $\land$ Retevis > F | RT90 > RT90_updated_firmware_version6.09 | √ Č              | "RT90_updated_firm | ware_vers 🔎 |
| Organisieren 🔻 🛛 Neuer Ordner                            |                                          |                  | :==                | - 🔳 🕐       |
| 🖕 C_Windows10pro64 (C:) ^                                | Name                                     | Änderungsdatum   | Тур                | Größe       |
| D_APPS (D:)                                              | RT90-CSV-GPS-P06.09.bin                  | 18.12.2018 09:21 | BIN-Datei          | 1.075 KB    |
| E_DATA1 (E:)                                             | 💿 RT90-CSV-V06.09.bin                    | 18.12.2018 10:26 | BIN-Datei          | 1.069 KB    |
| 👝 F_Download (F:)                                        | RT90-GPS-REC-S06.09.bin                  | 18.12.2018 09:06 | BIN-Datei          | 1.084 KB    |
| 👝 G_DATA2 (G:)                                           | 🐼 RT90-REC-D06.09.bin                    | 18.12.2018 09:15 | BIN-Datei          | 1.078 KB    |
| 🔐 CD-Laufwerk (H:) 🗸 🗸                                   | ¢ l                                      |                  |                    | >           |
| Vatei <u>n</u> ame: RT                                   | '90-CSV-GPS-P06.09.bin                   | ~                | (*.bin)            | ~           |
|                                                          |                                          |                  | Ö <u>f</u> fnen    | Abbrechen:  |

Wird eine User-Kontakt-Datenbank (USERS.CSV) im Gerät genutzt, um im Funkbetrieb die Daten einer empfangenen Station am Display zu sehen, so ist eine Datei ohne REC zu wählen (*Button* **Öffnen**), je nachdem ob man ein Gerät mit oder ohne GPS nutzt (*im o.a. Beispiel wurde die Firmware für ein Gerät mit GPS und USERS-CSV gewählt*).

Wird die Aufnahme-Funktion anstatt eine User-Datenbank im Gerät verwendet, so ist eine Datei mit REC zu verwenden.

Nach Angabe der korrekten Firmware (\*.bin-File), erscheint deren Datei-Name im Eingabefenster im Bereich User program.

| AR Download Software            |                                    |                       |
|---------------------------------|------------------------------------|-----------------------|
|                                 |                                    |                       |
|                                 |                                    |                       |
| Download BOOT                   |                                    |                       |
|                                 |                                    | Open file of boot     |
|                                 | Download file of boot              |                       |
| User program                    | /                                  |                       |
| 0_updated_firmware_v            | ersion6.09\RT90-CSV-GPS-P06.09.bin | Open file upgrade     |
|                                 |                                    | Open file of password |
|                                 | Download file of upgrade           |                       |
| Download Picture Power or       | 1                                  |                       |
|                                 | ·] [                               | Open file of BMP      |
|                                 | Download file of BMP               |                       |
|                                 | bowniodd nic or bhi                |                       |
|                                 |                                    |                       |
| Device ID                       |                                    |                       |
| Device ID                       |                                    |                       |
| Device ID Open file of device i | d Read device id                   | Active device id      |
| Device ID Open file of device i | d Read device id                   | Active device id      |

Bevor nun die Firmware aktualisiert wird, ist

- 1. Zuerst das Funkgerät auszuschalten
- 2. und tatsächlich vom Netzteil zu trennen!
- 3. Es wird vorausgesetzt, dass das Funkgerät an seinem Mini-USB-Anschluss durch ein USB-Kabel mit einem USB-Anschluss des genutzten **Computers** verbunden ist!

Anschließend ist in entsprechender Reihenfolge

- 4. zuerst am Gerät die orange-rote Taste gleichzeitig mit der P1-Taste zu drücken und
- 5. gleichzeitig das Gerät vieder am Netzteil anzuschließen.

Das Display des Funkgerätes blinkt nun weiß vor sich hin ...

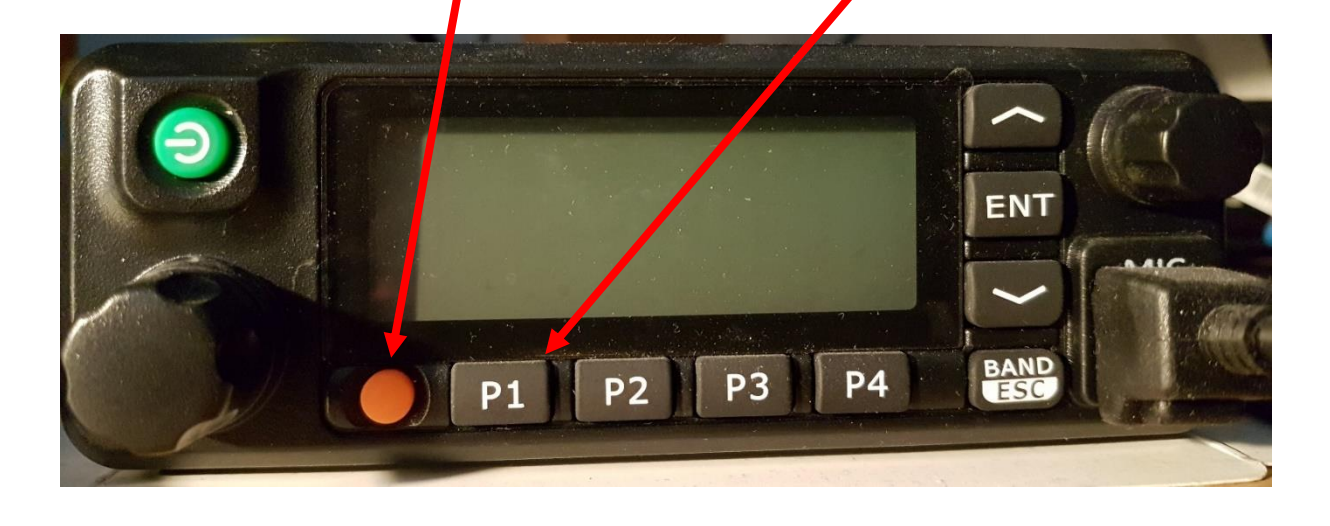

Jetzt ist die Firmware zum Funkgerät zu übertragen, indem im Programm "DMR Download Software" die Schaltfläche **Download file of upgrade** betätigt wird.

| MR Download Software      |                               |                       |
|---------------------------|-------------------------------|-----------------------|
|                           |                               |                       |
| Download BOOT             |                               |                       |
|                           |                               | Open file of boot     |
|                           | Download file of boot         |                       |
| User program              |                               |                       |
| 0_updated_firmware_versi  | on6.091790-CSV-GPS-P06.09.bin | Open file upgrade     |
|                           |                               | Open file of password |
|                           | Download file of upgrade      |                       |
| Download Picture Power on |                               |                       |
|                           |                               | Open file of BMP      |
|                           | Download file of BMP          |                       |
| Device ID                 |                               |                       |
|                           |                               |                       |
| Open file of device id    | Read device id                | Active device id      |
|                           |                               |                       |
|                           |                               |                       |

Dabei bildet sich langsam eine grüne "Fortschrittsanzeige" oberhalb des Bereiches *Download BOOT*.

Es ist normal, dass diese Anzeige nicht nur einen Fortschritt, sondern zwischendurch auch mal einen Rückschritt macht:

|                                                         | Open file of boot     |
|---------------------------------------------------------|-----------------------|
| Download file of boot                                   |                       |
| Jser program                                            |                       |
| S:\_Download\HAM\Geraete-Programmierung\Retevis\RT90\R1 | Open file upgrade     |
|                                                         | Open file of password |
| Download file of upgrade                                |                       |
| Download Picture Power on                               |                       |
|                                                         | Open file of BMP      |
|                                                         |                       |
| Download file of BMP                                    |                       |
| Download file of BMP                                    |                       |
| Download file of BMP                                    |                       |

Sobald das Upgrade erfolgreich abgeschlossen ist, erscheint folgende Meldung:

| Prompting                 | ×         |
|---------------------------|-----------|
| Download upgrade file suc | ccessful! |
|                           | OK        |

Nachdem die Meldung durch Drücken des Button's OK bestätigt wurde, ist

- 1) das Funkgerät vom Netzteil zu trennen,
- 2) erneut wieder anzuschließen
- 3) und wieder normal einzuschalten.

#### 3) Restore der Datensicherung

Es kann sein, dass nach dem Einschalten des Funkgerätes alles wieder normal erscheint. Dennoch sollten die Sicherungen analog-entgegengesetzt der zu Beginn beschriebenen Sicherungsverfahren, wiederhergestellt werden:

- a) CPS Software starten
- b) Codeplug laden & zum Gerät übertragen (analog-entgegengesetzt Schritt 1b) auf. Seite1 )
- c) Die geräte-interne User-Datenbank (USERS.CSV) zum Gerät zu übertragen (analogentgegengesetzt Schritt 1c) auf.Seite2), über die Menüfolge /Programm/Write Contacts

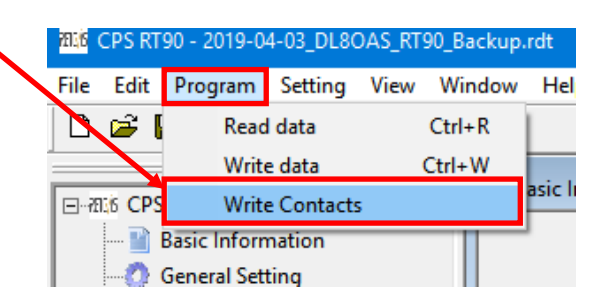

Nach Betätigung der Schaltfläche **Import** die USERS.CSV auswählen, die zu Beginn gesichert wurde:

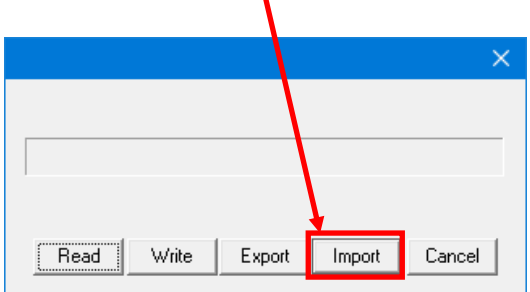

Button Write betätigen um die USERS.CSV zum Funkgerät zu übertragen:

|      |       |                      | × |
|------|-------|----------------------|---|
|      |       |                      |   |
|      |       |                      |   |
|      |       |                      |   |
| Read | Write | Export Import Cancel |   |

Die Übertragung der Users.CSV braucht einige Zeit, da im Maximum bis zu 100.000 Datensätze übertragen werden.

Wurden alle Arbeitsschritte erfolgreich durchgeführt, sollte das Funkgerät wieder einwandfrei funktionieren. Die Firmware kann am Gerät mittels des Geräte-Menüs überprüft werden. Durch Betätigung der Taste **ENT** wird es aufgerufen. Dort ist der Punkt **Utilities** zu wählen:

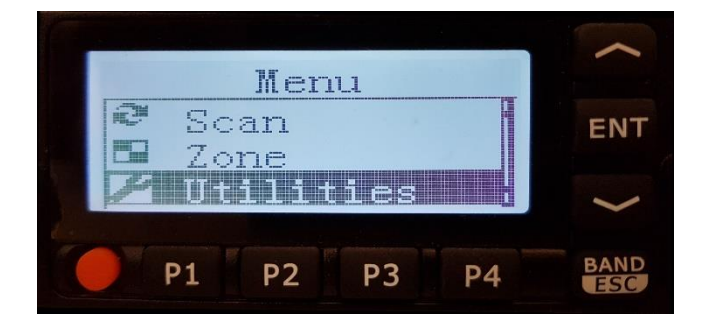

Danach erscheint das Untermenü Utilities, in dem nun Radio Info zu wählen ist:

|   |      |      |                                   |     | ~    |
|---|------|------|-----------------------------------|-----|------|
|   | Ut   | ili  | ties                              |     |      |
| 1 | Ra   | dio  | Set                               | tin | ENT  |
| 2 | Ra   | dio  |                                   |     |      |
|   | i Pr | ogra | ım K:                             | adi | ~    |
| · | -    |      | a and a state of the state of the |     | BAND |
|   | P1   | P2   | P3                                | P4  | ESC  |

Anschließend ist der Menü-Punkt Versions zu wählen:

| Ra           | dio | Info | >  | 1    |
|--------------|-----|------|----|------|
| 1 My<br>2 My | Nur | ber  |    | ENT  |
|              |     |      |    | >    |
| P1           | P2  | P3   | P4 | BAND |

Im Anschluss erscheinen im Display die Firmware-Version, und die Version der Codeplug-Software, mit der die Daten in das Gerät übertragen wurden:

| F  | i mmu | ore  | Ver | п  | 1    |
|----|-------|------|-----|----|------|
| L. | P Ve  | 006. | 009 |    | ENT  |
|    |       | V01. | 24  |    | >    |
| 0  | P1    | P2   | P3  | P4 | BAND |

Diese Anleitung wurde mit gutem Wissen und Gewissen erstellt. So übernehme ich keine Gewährleistung und auch keine Verantwortung, für darin eventuell enthaltene Fehler, noch über den entstandenen Schaden der an einem Funkgerät gemäß Ausführung der in dieser Anleitung aufgeführten Arbeitsvorgänge entstanden ist.